### RETIREMENT RECORD FOR CALPERS (PSL-W051) Sacramento City Unified School District

## 1. SCOPE:

1.1. This work instruction discusses the process for entering new or updating CALPERS retirement records.

## 2. **RESPONSIBILITY**:

2.1. Personnel Technician II

## 3. APPROVAL AUTHORITY:

- 3.1. Director of Human Resource Services
- 3.2. Supervisor III, Personnel Services

The online version of this procedure is official. Therefore, all printed versions of this document are unofficial copies.

# 4. **DEFINITIONS**:

- 4.1. CALPERS California Public Employees Retirement System
- 4.2. ESCAPE Software program used to maintain and hold all of the transactions made on all district employment records.
- 4.3. NEW EMPLOYEE PACKET– All the paperwork required to enter a new employee online in the Personnel Module of the Escape System.
- 4.4. SCUSD Sacramento City Unified School District
- 4.5. MEMBERSHIP STATUS this is a field in the Retirement Record that identifies whether the employee is a Member or a Non-Member
- 4.6. WORK SCHEDULE This is a field in the Retirement Record that identifies whether the employee is Monthly or Hourly.

### 5. WORK INSTRUCTIONS:

- 5.1. New Employees
  - 5.1.1. New employee packets are received from Personnel Technician I's, Personnel Analysts, Substitute Office, and/or Customer Service Specialists.
  - 5.1.2. The Retirement Questionnaire (PSL-F055) is pulled from the new employee packet and forwarded to the Retirement Team in Payroll.
- 5.2. Existing SCUSD Substitute Employees
  - 5.2.1. Existing SCUSD Substitute employees picked up on contract via a Vacancy Requisition are initialized by the Personnel Analysts and forwarded to the Personnel Technician II's.
  - 5.2.2. Upon receipt of the Vacancy Requisi

- 5.2.3.1. If there is not an existing Retirement Record online, consult with the Retirement Team in the Payroll Department for direction.
- 5.2.4. Existing CALPERS Retirement Record
  - 5.2.4.1.1. If there is an existing PERS Retirement Record online, open up the record to check the "Membership Status" and "the "Work Schedule" fields.
  - 5.2.4.1.2. If the "Membership Status" reflects the employee as a member <u>and</u> the "PERS Work Schedule" fields are correct, no changes are required to this record.
  - 5.2.4.1.3. If the "Membership Status" reflects the employee as a Member, and the Work Schedule is incorrect, end the existing Retirement Record and create a new record.
  - 5.2.4.1.4. In the "Comment" field enter the reason for the change.
  - 5.2.4.1.5. Save the Retirement Record.
- 5.3. Employees Retiring
  - 5.3.1. Close out the existing Retirement Record.

#### 6. ASSOCIATED DOCUMENTS:

- 6.1. Retirement Questionnaire (PSL-F055)
- 6.2. Vacancy Requisition

### 7. ASSOCIATED SOFTWARE:

7.1. ESCAPE

### 8. RECORD RETENTION TABLE

| <b>Identification</b>            | Storage    | <b>Retention</b> | <b>Disposition</b>    | <b>Protection</b>                 |
|----------------------------------|------------|------------------|-----------------------|-----------------------------------|
| Questionnaire<br>and Requisition | At the HRS | As need basis    | Discard as<br>Desired | Access to the<br>district and HRS |

### 9. **REVISION HISTORY**:

| Date:    | <u>Rev.</u> | Description of Revision: |
|----------|-------------|--------------------------|
| 03/05/08 | А           | Initial Release and New  |

\*\*\*End of procedure\*\*\*